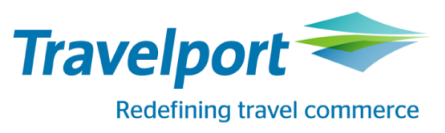

# RailMaster™ Elektronischer BahnCard Antrag – Version 3.0

**RailMaster** Version 7.00,p29.01 Bahnbuchungen so einfach und effizient wie noch nie!

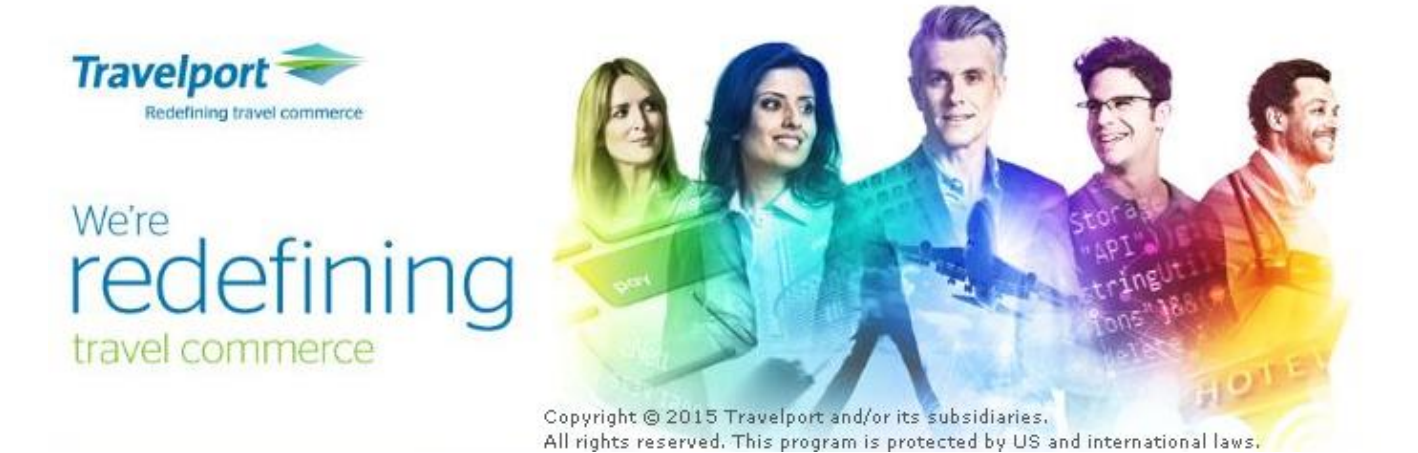

# Bahnbuchungen so einfach und effizient wie noch nie!

#### Copyright

Copyright © 2015 Travelport und/oder Tochtergesellschaften. Alle Rechte vorbehalten.

Travelport stellt diese Dokumentation ausschließlich für Informationszwecke zur Verfügung. Es besteht keine Gewährleistung, dass die enthaltenen Informationen zutreffend, aktuell und vollständig sind. Änderungen können durch Travelport ohne vorheriges Ankünden vorgenommen werden. Die Dokumentation darf ausschließlich für die persönlichen Zwecke des Lizenznehmers genutzt werden. Es ist nicht gestattet, die gesamte Dokumentation oder Auszüge daraus in jeglicher Form und für jegliche Zwecke elektronisch oder mechanisch (einschließlich Fotokopien und Aufzeichnungen) zu vervielfältigen, in Datenbanken zu speichern oder weiterzureichen, wenn nicht zuvor eine entsprechende schriftliche Genehmigung bei Travelport und/oder Tochtergesellschaften von Travelport eingeholt wurde.

## Elektronischer BahnCard Antrag

Im 4. Quartal 2015 hat die Deutsche Bahn den "elektronischen BahnCard Antrag" für DB Agenturen in Deutschland flächendeckend eingeführt. Siehe hierzu auch diverse DB-Infos im RailGuide.

Der RailMaster wurde entsprechend angepasst und seit dem 28.10.2015 können elektronische BahnCard Anträge über den RailMaster erstellt werden.

## Voraussetzung für die Nutzung des elektronischen BahnCard Antrags = Anschluß Unterschriftenpad

Voraussetzung für die Nutzung des elektronischen BahnCard Antrags ist der Anschluss und die Verwendung eines von der DB gelieferten signotec Unterschriftenpads an den USB Port des PCs/Laptops, auf dem der RailMaster installiert ist.

## Erstellung einer BahnCard mit einem elektronischen BahnCard Antrag

Das elektronische BahnCard Antrag Verfahren ändert <u>nichts</u> an den bisher gültigen Verkaufsgrundsätzen, wie BahnCards verkauft werden. Es ändert sich nur das Antragsverfahren, welches zuvor papierhaft war und nun elektronisch sein wird.

Für folgende BahnCards bleibt das Antragsverfahren papierhaft – also kein elektronischer BahnCard Antrag:

| Leistungs-ID (LID)                           | Bezeichnung                              |
|----------------------------------------------|------------------------------------------|
| 4500 Vorl. BahnCard 100                      |                                          |
| 4343                                         | Vorl. BahnCard 50 Erm. Papier für BC 100 |
| 4303 Vorl. BahnCard 25 kostenfrei für BC 100 |                                          |
| XXXX Ggf. weitere Aktions-BahnCards          |                                          |
|                                              | BahnCards mit Kreditkartenfunktion       |

Für alle anderen BahnCards ist die Vorgehensweise für die Erstellung eines elektronischen BahnCard Antrags wie folgt:

- 1. Vorl. BahnCard buchen
- 2. Elektronisches BahnCard Formular erstellen
- 3. Elektronisches BahnCard Formular ausfüllen
- 4. Elektronisches BahnCard Formular ausdrucken (optional)
- 5. Elektronisches BahnCard Formular signieren
- 6. Vorl. BahnCard bestätigen/zahlen
- 7. Vorl. BahnCard ausdrucken

## 1. Vorl. BahnCard buchen

Wie gewohnt, buchen Sie eine BahnCard über die Maske "Trains".

(Hinweise zu Besonderheiten bei Partner-/Zusatzkarten und BahnCard Business finden Sie im Anschluß ab Seite 12.)

| 🗢 Fahrkarten-               | Erstellung Trai       | ns                                         |                 |           |                   |                              |                             |                       |                           |
|-----------------------------|-----------------------|--------------------------------------------|-----------------|-----------|-------------------|------------------------------|-----------------------------|-----------------------|---------------------------|
| Datei B <u>e</u> arbeit     | en <u>A</u> ktionen   | Allgemein <u>H</u> ilfe                    |                 |           |                   |                              |                             |                       |                           |
| NVS-Auftragsnr.<br>Vorgang: | : 301703237<br>DCUM3T | Kundenname:<br>Firmenkundenidentifikation: | TEST<br>(Keine) |           |                   | Zahlungsart:<br>Übergabeart: | Barzahlung<br>Ticketversand | Agentur:<br>Verfall:  | 70LE/800722<br>04.06.2016 |
| LK 84.2015112               | 7092740               |                                            |                 |           |                   |                              |                             |                       |                           |
| Leistungs-Id:               | 4300 Vorl. Bahn       | Card 25 HK                                 |                 | -         | Vorl. BahnCard 25 | HK >>                        | Leist                       | u <u>n</u> gsnavigato | or                        |
| Verkehr *                   | 1                     |                                            | Gattung *       | 261       |                   |                              |                             |                       |                           |
| Name * M                    | JSTER-MANN            | I                                          | Vorname *       | KLAUS-PET | ER                | G                            | eburtsdatum *               | 12.12.197             | 70 Sa 🗊                   |
| Gültig ab *                 | 01.01.2016 F          | Fr 17                                      | Klasse *        | 2 -       |                   |                              |                             |                       |                           |
|                             |                       |                                            |                 |           |                   | Preisausku                   | nft <u>F</u> ahrk           | arte                  | Zurück                    |

NEU: Das Feld "Alter" wurde für BahnCards mit elektronischen BahnCard Antrag in "Geburtsdatum" umbenannt, so dass die Inhalte des Feldes nun automatisch in die Maske "BahnCard Antrags-Formular" übertragen werden. Somit ist keine Doppeleingabe mehr erforderlich.

Zurück in der Vorgangsübersicht wird die gebuchte BahnCard angezeigt:

| NVS-Auftragsnr.:<br>Vorgang: | 301703237<br>DCUM3T | Kundenname:<br>Firmenkundenidentifikation: | TEST<br>(Keine)                    |   | Zahlungsart:<br>Übergabeart: | Barzahlung<br>Ticketversan | Agentur:<br>d Verfall: | 70LE/800722<br>07.06.2016 |
|------------------------------|---------------------|--------------------------------------------|------------------------------------|---|------------------------------|----------------------------|------------------------|---------------------------|
| рсимат                       |                     |                                            |                                    |   |                              |                            |                        |                           |
| 🗏 Reise Nr. 1                | 1 Ticketve          | ersand 01.01.2016                          |                                    |   |                              |                            |                        |                           |
| 🚽 💭 Fah                      | rkarten (TCI        | <)                                         |                                    |   |                              |                            |                        |                           |
| 1 Inl<br>FID                 | 6342 01             | .01.16 Vorl. BahnCard<br>MUSTER-MANN       | 25 HK, KI. 2, Erm, KLAUS-PETE<br>I | R | 62                           | 2,00                       | offen                  |                           |

### 2. Elektronisches BahnCard Formular erstellen

Dann markieren Sie per rechten Mausklick das Segment der BahnCard und klicken auf "BahnCard-Antrag erstellen/bearbeiten".

| NVS-Auftragsnr.:<br>Vorgang: | 301703237<br>DCUM3T | Kundenname:<br>Firmenkundenidentifikation: | TEST<br>(Keine)   |                         | Zahlungsart:<br>Übergabeart: | Barzahlung<br>Ticketvers | ) A<br>and V | gentur:<br>erfall: | 70LE/800722<br>07.06.2016 |
|------------------------------|---------------------|--------------------------------------------|-------------------|-------------------------|------------------------------|--------------------------|--------------|--------------------|---------------------------|
| DCUM3T                       |                     |                                            |                   |                         |                              |                          |              |                    |                           |
| 🖻 Reise Nr.                  | 1 Ticketvo          | ersand 01.01.2016                          |                   |                         |                              |                          |              |                    |                           |
| 🗆 💭 Fah                      | nrkarten (TC        | к)                                         |                   |                         |                              |                          |              |                    |                           |
| <mark>1 Inl</mark><br>FID    | 6342 01             | .01.16 Vorl. BahnCard<br>MUSTER-MANI       | 25 HK, KI. 2, Erm | , KLAUS-PETER           | 6:                           | 2,00                     | offen        |                    |                           |
|                              |                     |                                            |                   | De <u>t</u> ails        |                              |                          | Ctrl+D       |                    |                           |
|                              |                     |                                            |                   | Reiseplan/Reisev        | erbindung ver                | senden                   | Ctrl+M       |                    |                           |
|                              |                     |                                            |                   | St <u>o</u> rnierung    |                              |                          | Ctrl+S       |                    |                           |
|                              |                     |                                            |                   | BahnCard-An <u>t</u> ra | g erstellen/bea              | rbeiten                  |              |                    |                           |

| nnCard Antrags-Formular                                  |                                                                                                    | The second second second second second second second second second second second second second second second se                                                                                                    |                                        |
|----------------------------------------------------------|----------------------------------------------------------------------------------------------------|----------------------------------------------------------------------------------------------------|----------------------------------------|
| lauptkarte Partnerkarte / Zusatzka                       | arte Erwachsener Zusatzkarte Kind 1 Zusatz                                                                                                 | zkarte Kind 2. Zusatzkarte Kind 3. Zusatzkarte Kind 4. BahnCard Business                                                                                                    |                                        |
| Formular-Inhaber                                         |                                                                                                    | Lastschriftdaten                                                                                                    |                                        |
| Anrede:*                                                 | Titel:                                                                                                    | IBAN: BIC:                                                                                                    |                                        |
| Name:* MUSTER-MA                                         | NN Vorname:* KLAUS-PETE                                                                                                    | ER 🕼 Lastschrift-Validierung                                                                                                    |                                        |
| Straße, Nr.:*                                            |                                                                                                    | Vertretung                                                                                                    |                                        |
| Adresszusatz:                                            |                                                                                                    | Name: Vorname:                                                                                                    |                                        |
| PLZ:*                                                    | Ort:*                                                                                                    | Upgrade                                                                                                    |                                        |
| Land: Deutschland                                        | •                                                                                                    | 🔲 Upgrade-Kennzeichen Gültig bis: Mo 🗗                                                                                                    |                                        |
| V Adress-Validierung                                     |                                                                                                    | Zurückgegebene BahnCard-Nummer: 708141                                                                                                    |                                        |
| Geburtsdatum:* 12.12.197                                 | 0 Sa 17                                                                                                    |                                                                                                    |                                        |
| Telefonnummer:                                           |                                                                                                    |                                                                                                    |                                        |
| E-Mail:                                                  |                                                                                                    |                                                                                                    |                                        |
| intening Roba Cand Museum                                |                                                                                                    |                                                                                                    |                                        |
| isherige barincard-Nummer:                               |                                                                                                    |                                                                                                    |                                        |
| ;ültigkeitsbeginn:*                                      | 01.01.2016 Fr 12 Kla                                                                                                    | asse:* 2 -                                                                                                    |                                        |
| Befristete Berechtigung geprüft                          | Unbefristete Berechtigung geprüft                                                                                                    | Nachträgl. PK/ZK Aktions-BahnCard: Folgekarte ermäßigt Aktionscode:                                                                                                    |                                        |
| Anmeldung zur E-Mail Kommunikati                         | ion *                                                                                                    |                                                                                                    |                                        |
| ⊜ ja ⊚ nein Ich bin dam<br>für die Zuku                  | it einverstanden, interessante Informationen u<br>unft widerrufen.                                                                         | und Angebote von der DB Fernverkehr AG per E-Mail zu erhalten. Diese Einwilligung kann ich jederzeit                                                                                                    | : mit Wirkung                          |
| Anmeldung zum bahn.bonus-Prog                            | ramm *                                                                                                    |                                                                                                    |                                        |
| Ich möchte n<br>ja () nein Punkte für hr<br>und Daten üf | nich für bahn.bonus, dem Bonusprogramm der<br>ochwertige Prämien sowie exklusive Services so<br>ber Sammelvorgänge für Marketingzwecke ven | DB Fernverkehr AG, anmelden und erkenne die Bedingungen für Teilnehmer an. Mit bahn.bonus könne<br>ammeln und profitieren zudem von Vorteilsangeboten und Rabatten. In diesem Rahmen werden die Ar<br>wendet. Der Zusendung von Werbung kann jederzeit widersprochen werden (siehe Datenschutzhinwe | en Teilnehmer<br>ntragsdaten<br>eise). |
|                                                          |                                                                                                    |                                                                                                    |                                        |
|                                                          |                                                                                                    | Schließen                                                                                                    | Absenden                               |

Es öffnet sich die Maske "BahnCard Antrags-Formular":

Auszufüllende Pflichtfelder sind in der Maske mit einem \* gekennzeichnet.

### Adress-Validierung:

Ist automatisch aktiviert und kann abgewählt werden.

### Lastschrift-Validierung:

Ist automatisch aktiviert und kann abgewählt werden.

### Vertretung:

Hier wird der Name der Person eingetragen, welche nicht der BahnCard Inhaber ist, aber unterschreibt. Dies ist z.B. der Name eines Erziehungsberechtigten. Dieser unterschreibt dann mit i.V.

#### Upgrade:

Sobald ein Häkchen bei "Upgrade-Kennzeichen" gesetzt ist, werden die Felder "Zurückgegebene BahnCard-Nummer" und "Gültig bis" Pflichtfelder und sind auszufüllen. Diese Informationen benötigt der BahnCard Service, um den Betrag der Erstattung der zurückgegebenen BahnCard zu berechnen.

#### Befristete Berchtigung geprüft:

Anzuhakeln gemäß der BahnCard Tarifbedingungen.

<u>Unbefristete Berechnung geprüft:</u> Anzuhakeln gemäß der BahnCard Tarifbedingungen.

Nachträgliche PK/ZK:

Bei einer nachträglichen Bestellung einer PK/ZK, ist dieses Feld auszuwählen. Zusätzlich müssen die Daten des Hauptkarteninhaber, wie z.B. BahnCard Nummer, Klasse, Geburtsdatum etc. eingegeben werden.

<u>Aktions-BahnCard: Folgekarte ermäßigt:</u> Anzuhakeln gemäß der Aktions-BahnCard Tarifbedingungen.

Anmeldung zur E-Mail Kommunikation:

Wenn Sie das Häkchen bei "Anmeldung zur E-Mail Kommunikation" setzen, muss das Feld "E-Mail" gefüllt werden.

<u>Anmeldung zum Anmeldung zum bahn.bonus Programm:</u> Wenn Sie das Häkchen bei "Anmeldung zum bahn.bonus Programm" setzen, muss das Feld "E-Mail" gefüllt werden.

Sonstiges:

Beachten Sie, dass wichtige Informationen zu einzelnen Feldern per Tooltip (Beschreibung zu einem Element in der Maske) zur Verfügung stehen. Z.B. für die Felder "E-Mail", "Befristete Berechtigung geprüft", "Nachträgl. PK/ZK" und "Ermäßigung".

Beispiel:

📄 Befristete Berechtigung geprüft 📄 Unbefristete Berechtigung geprüft 📄 Nachträgl. PK/ZK 📄 Ermäßigung Aktionscode: Bei ermäßigten BahnCards: Eines der Kennzeichen "Befristete Berechtigung geprüft" (z.B. Schüler, Student) und "Unbefristete Berechtigung geprüft" (z.B. Rentner) muss gesetzt sein.

# 3. Elektronisches BahnCard Formular ausfüllen

Diese Maske ist mit den entsprechenden Parametern auszufüllen.

| inCard Antrags-F                                          | Formular                                                                  |                                                                                                    |                                                                                                    |
|-----------------------------------------------------------|---------------------------------------------------------------------------|----------------------------------------------------------------------------------------------------|----------------------------------------------------------------------------------------------------|
| uptkarte Partne                                           | erkarte / Zusatzkarte Erwa                                                | hsener Zusatzkarte Kind 1 Zusatzkarte                                                                                        | e Kind 2. Zusatzkarte Kind 3. Zusatzkarte Kind 4. BahnCard Business                                                                                                    |
| Formular-Inhabe                                           | er                                                                        |                                                                                                    | Lastschriftdaten                                                                                                    |
| Anrede:*                                                  | Herr 🗸                                                                    | Titel:                                                                                                    | IBAN: BIC:                                                                                                    |
| Name:*                                                    | MUSTER-MANN                                                               | Vorname:* KLAUS-PETER                                                                                                    | ✓ Lastschrift-Validierung                                                                                                    |
| Straße, Nr.:*                                             | lyoner strasse 15                                                         |                                                                                                    | Vertretung                                                                                                    |
| Adresszusatz:                                             |                                                                           |                                                                                                    | Name: Vorname:                                                                                                    |
| PLZ:*                                                     | 60528                                                                     | Ort:* Frankfurt                                                                                                    | Upgrade                                                                                                    |
| Land:                                                     | Deutschland                                                               | •                                                                                                    | Upgrade-Kennzeichen Gültig bis: Mo                                                                                                    |
| 📝 Adress-Valio                                            | dierung                                                                   |                                                                                                    | Zurückgegebene BahnCard-Nummer: 708141                                                                                                    |
| Geburtsdatum:*                                            | * 12.12.1970 Sa                                                           | 17                                                                                                    |                                                                                                    |
| Telefonnummer:                                            | :                                                                         |                                                                                                    |                                                                                                    |
| E-Mail:                                                   |                                                                           |                                                                                                    |                                                                                                    |
| nerige BahnCard<br>Itigkeitsbeginn:*<br>] Befristete Bere | I-Nummer:<br>01.<br>echtigung geprüft 🕅 Un                                | 01.2016 Fr [] Klasse:<br>befristete Berechtigung geprüft 🔲 Na                                                                | * 2 v<br>chträgl. PK/ZK 🔲 Aktions-BahnCard: Folgekarte ermäßigt Aktionscode:                                                                                                    |
| Anmelduna zur E                                           | -Mail Kommunikation *                                                     |                                                                                                    |                                                                                                    |
| ⊚ja ⊚n                                                    | Ich bin damit einvers<br>für die Zukunft wider                            | tanden, interessante Informationen und A<br>rufen.                                                                           | Angebote von der DB Fernverkehr AG per E-Mail zu erhalten. Diese Einwilligung kann ich jederzeit mit Wirkung                                                                                                    |
| Anmeldung zum l                                           | bahn.bonus-Programm *—                                                    |                                                                                                    |                                                                                                    |
| 🔘 ja 	 💿 ne                                               | Ich möchte mich für ba<br>in Punkte für hochwertig<br>und Daten über Samm | ahn.bonus, dem Bonusprogramm der DB Fe<br>e Prämien sowie exklusive Services samme<br>elvorgänge für Marketingzwecke verwend | ernverkehr AG, anmelden und erkenne die Bedingungen für Teilnehmer an. Mit bahn.bonus können Teilnehm<br>eln und profitieren zudem von Vorteilsangeboten und Rabatten. In diesem Rahmen werden die Antragsdaten<br>let. Der Zusendung von Werbung kann jederzeit widersprochen werden (siehe Datenschutzhinweise). |
|                                                           |                                                                           |                                                                                                    |                                                                                                    |
|                                                           |                                                                           |                                                                                                    | Schließen Absende                                                                                                    |

Standardmäßig wird die Adresse und/oder die Lastschriftdaten validiert.

Beispiel Adresse:

Wurde diese nicht korrekt eingegeben, dann kann aus der Vorschlagsliste die korrekte Adresse übernommen werden.

| BahnCar   | d Antrags-Formular                                |              |                       |                    | ×          |
|-----------|---------------------------------------------------|--------------|-----------------------|--------------------|------------|
| Die einge | gebene Adresse ist nicht valide. Bitte wählen Sie | eine passeno | de Adresse aus der Vo | rschlagsliste aus. |            |
| Adress    | en-Vorschlagsliste                                |              |                       |                    |            |
| ۲         | Lyoner Str. 15                                    | 60528        | Frankfurt             | Deutschland        | •          |
| $\odot$   | Ursprünglich eingegebene Adresse beibehalten      |              |                       |                    |            |
|           |                                                   |              |                       |                    |            |
|           |                                                   |              |                       |                    | Übernehmen |

Nachdem Sie auf die Schaltfläche "Absenden" geklickt haben, wird das Formular gespeichert und Sie erhalten folgende Statusmeldung.

| BahnCard | d-Formularbearbeitung                                                            |
|----------|----------------------------------------------------------------------------------|
| 1        | Das Formular wurde erfolgreich versendet. Die Eingabemaske wird nun geschlossen. |
|          | ОК                                                                               |
| L        |                                                                                  |

Klicken Sie auf die Schaltfläche "OK" und Sie gelangen zurück in die Vorgangsübersicht.

| NVS-Auftragsnr.:<br>Vorgang: | 301703237<br>DCUM3T         | Kundenname:<br>Firmenkundenidentifikation: | TEST<br>(Keine)        |           | Zahlungsart:<br>Übergabeart:                   | Barzahlung<br>Ticketversand      | Agentur:<br>Verfall: | 70LE/800722<br>07.06.2016 |
|------------------------------|-----------------------------|--------------------------------------------|------------------------|-----------|------------------------------------------------|----------------------------------|----------------------|---------------------------|
|                              |                             |                                            |                        |           |                                                |                                  |                      |                           |
| Reise Nr.     Fat            | 1 TICKETVE<br>nrkarten (TCk | ersand 01.01.2016                          |                        |           |                                                |                                  |                      |                           |
| 1 Inl<br>FID 1               | 6342 01.<br>072 nsig        | .01.16 Vorl. BahnCard<br>MUSTER-MANN       | 25 HK, Kl. 2, Erm<br>I | , KLAUS-P | PETER 6                                        | 2,00 offe                        | en                   |                           |
|                              |                             |                                            |                        |           | De <u>t</u> ails                               |                                  | Ctrl+D               |                           |
|                              |                             |                                            |                        |           | Reiseplan/Reisever                             | bindung versend                  | en Ctrl+N            | 1                         |
|                              |                             |                                            |                        |           | St <u>o</u> rnierung                           |                                  | Ctrl+S               |                           |
|                              |                             |                                            |                        |           | BahnCard-An <u>t</u> rag e<br>BahnCard-Formula | rstellen/bearbeit<br>r signieren | ten                  |                           |

Dem BahnCard Segment wird eine Formular-ID (FID) zugewiesen. Diese zeigt an, dass der elektronische BahnCard Antrag zur Unterschrift bereitsteht.

Zusätzlich wird neben der Formular-ID (FID) der Status angezeigt, in dem sich das Formular befindet.

Es gibt folgende Status:

| Status         | Abk.   |
|----------------|--------|
| Nicht signiert | nsig   |
| Signiert       | sig    |
| Bestätigt      | best   |
| Storniert      | cancel |

Ein BahnCard Formular im Status "nsig" kann über "BahnCard-Antrag erstellen/bearbeiten" jederzeit bearbeitet werden, um z.B. Änderungen/Ergänzungen vorzunehmen.

Markieren Sie per rechten Mausklick das Segment der BahnCard im Vorgang und klicken auf "BahnCard-Antrag signieren".

# 4. Elektronisches BahnCard Formular ausdrucken

Es öffnet sich das ausgefüllte elektronische BahnCard Formular.

| <form>         Image: Image: Imag</form> | tec SignoPdfSig                                                                                        | ner Application                                                                                                    |                                                                                                    |
|----------------------------------------------------------------------------------------------------|----------------------------------------------------------------------------------------------------|----------------------------------------------------------------------------------------------------|----------------------------------------------------------------------------------------------------|
| <image/>                                                                                                    | 1 🗙 🚊                                                                                                  | 🔰 🖣 1 aus 2 🕨 🕅                                                                                                    | 🔅 🛊 📥 🔤 🔹 🗣 🔤 signoted                                                                                                    |
| 0101.2016       ID 1072         Intre BahnCard-Nr. (falls vorhanden)         □ Upgrade       □ Vachträgl. PK/ZK         Intre BahnCard 25         S. Klasse       BahnCard 25         S. Klasse       BahnCard 25         Colspan="2">S. Klasse       BahnCard 25         Output       Trei         Trei         Numer         Klasse       Sande         Output       Sande         Journer       Sande         Sande         Journer       Sande         Journer       Sande         Journer       Sande         Journer       Sande         Journer       Sande         Journer       Sande         Colspan="2">Sande         Journer       Sande         Advanced       Journer         Colspan= Sande       Journer       Sande         Colspan       Colspan <td< th=""><th>Ihr Bah</th><th>nCard 25-Abo</th><th>DB BAHN<br/>Aktionscode</th></td<>                                                                                                    | Ihr Bah                                                                                                | nCard 25-Abo                                                                                                    | DB BAHN<br>Aktionscode                                                                                                    |
| Image:       Image:                                                                                                    | 01.01.2016                                                                                             |                                                                                                    | ID 1072                                                                                                    |
| Image       Image       Image       Image         Image       Image       Image       Image       Image         Image       Image       Image       Image       Image         Image       Image       Image       Image       Image         Image       Image       Image       Image       Image         Image       Image       Image       Image       Image         Image       Image       Image       Image       Image         Image       Image       Image       Image       Image         Image       Image       Image       Image       Image         Image       Image       Image       Image       Image         Image       Image       Image       Image       Image         Image       Image       Image       Image       Image         Image       Image       Image       Image       Image         Image       Image       Image       Image       Image         Image       Image       Image       Image       Image       Image         Image       Image       Image       Image       Image       Image       Image <tr< td=""><td>Ihre BahnCard</td><td>-Nr./bisherige BahnCard-Nr. (falls</td><td>vorhanden)</td></tr<>                                                                                                    | Ihre BahnCard                                                                                          | -Nr./bisherige BahnCard-Nr. (falls                                                                                                    | vorhanden)                                                                                                    |
| Ihree       BahnCard 25         Kinsee       62 EUR         Cethuridatum       Anrede         12.12.13970       Herr         Vorname       Name         Klauss-Peter       Muster-Mann         Strafe       Muster-Mann         Strafe       Muster-Mann         Strafe       Muster-Mann         Construction       Strafe         Construction       Strafe         Construction       DEU         Teleformammer tagsüber für Rückfragen       E-Mail         Anneldung zum bahn.bonus-Programm und zur E-Mail Kommunikation       DEU         Image Construction       Iteleformammer tagsüber für Rückfragen       E-Mail         Anneldung zum bahn.bonus-Programm und zur E-Mail Kommunikation       DEU         Image Construction       Iteleformammer tagsüber für Rückfragen       E-Mail         Op in Omein       Itch in damit einverstanden, interessante Informationen und Angebote von der DB Fernverkehr AG per E-Mail zu einkeltweits uber schutzen in the schweits automation and angebote und Rabatten. In diesem Rahmen werder die Anstruct augedaten und Daten über Sammelvorgänge für Anstrellinger Parinein Sowit ein Algebote und Rabatten. In diesem Rahmen werder die Khanter die Indexerter structer schweits uber einer Schweits automatisch um ein weiterse jahr, es sei denn, Sie kündiger schwittig big devetsens of Sucher vor Laurzeitende bei der DB Fernverkehr AG, BahnCard Service, 60643 Frankfurt. Thre                                                                                                    |                                                                                                    |                                                                                                    | Upgrade Nachträgl. PK/ZK                                                                                                    |
| Classe       BahnCard 25         Giverndarum       Arorde         12.12.1970       Herr         Varianne       Name         Klaus-Peter       Muster-Mann         Strafe       Artesszusztz         Lyoner Str. 15       Piz         Piz       Ort         60528       Frankfurt         DEU       DEU         Teteformummer tagibler für Rücktargen       Ewait    Anneldung zum bahn.bonus-Programm und zut E-Mall Kommunikation          Ori © © nei       Ich möchte mich für bahn.bonus, dem Bonusprogramm der DB Fernverkehr AG per E-Mall zi erhatten. Diese Einwilligung kann ich jederzeit mit Wirkung für die Zukunft widerzifen.         O i © © nei       Ich möchte mich für bahn.bonus, dem Bonusprogramm der DB Fernverkehr AG, anmelden und erkenne diff eknigsweckte verwendet. Der Zusendung von Werburg prämien sowie eknige für Marktende Daten über Sammelvorginge für Marktendingswecke verwendet. Der Zusendung von Werburg prämien sowie eknige effer Marktenge für Markten Karkten Sunders ein Kartagsdaten und Daten über Sammelvorginge für Marktendingswecke verwendet. Der Zusendung von Werburg ehrändlich ein daten bei der Daten iber Fernverkehr AG, BahnCard Service, 60643 Frankfurt. The neuer SuhnCard erhalten Sie giverelis ca. 3 Wochen vor Ablauf der alten Karte zugeschickt.         Chr Uterschrift (Ölese Unterschrift git bel Angabe einer Bahrverbindung nuch für das SEPALastschriftmandet. Die Kartagsdaten und bei die Strater Augeschickt.         Kreiner-dass oblige Angaber richtig sind. Mit den                                                                                                    | Ihre BahnCard                                                                                          | 25                                                                                                    |                                                                                                    |
| 12.12.1970       Herr         Varmane       Name         Klaus-Peter       Muster-Mann         State       Adressussiz         Lyoner Str. 15       Muster-Mann         Pl2       Ort         60528       Frankfurt       DEU         Teteconuermee tagsüber für Rücktragen       E-Mail         Metersensemeter tagsüber für Rücktragen         Cameeldung zum bahn.bonus-Ptogramm und zur E-Mail Kommunikation         Ora       Onel       Ich bin damit einverstanden, interessante Informationen und Angebote von der DB Fernverkehr AG per E-Mail zu erhalten. Diese Einwilligung kann ich jederzeit mit Wirkung für die Zukunft widerrufen.         Ora       Onel       Ich möchte mich für bahn.bonus, dem Bonusprogramm der DB Fernverkehr AG, anmelden und erkenne die Bedingungen für Teilnehmer an. Mit bahn.bonus können Teilnehmer Punkte für hochwertige Prämien sowit erhautsveiserprochen werden (siehe Datenschutzhinweise).         Cortenterschrift gibtel Angabe einer Bankverbindung zuch für das SEPA-Lastschriftmandzut         Meterschrift gibtel Angabe einer Bankverbindung zuch für das SEPA-Lastschriftmandzut.         Literschrift Gree Unterschrift gibtel Angabe einer Bankverbindung zuch für das SepA-Lastschriftmandzut.         Literschrift Gree Unterschrift gibtel Angabe einer Bankverbindung zuch für das SepA-Lastschriftmandzut.         Literschrift Gree Unterschrift gibtel Angabe einer Bankverbind                                                                                                    | Klasse<br>2. Klasse<br>Geburtsdatum                                                                    | Anrede                                                                                                    | BahnCard 25<br>62 EUR<br>Titel                                                                                                    |
| State       Description         Pit       Description         State       Frankfurt       DEU         State       Frankfurt       DEU         State       Description       Edual         Ota       Ora       Description         Ota       Ora       Description         Ota       Ora       Description         Ora       Ora       Ora       Description         Ora       Ora       Ora       Description       Between the description of the description of t                                                                                                    | 12.12.1970<br><sub>Vomame</sub><br>Klaus-Peter                                                         | Herr                                                                                                    | <sub>Name</sub><br>Muster-Mann                                                                                                    |
| PL2 Ort Frankfurt DEU<br>60528 Prankfurt DEU<br>Tetefornummer tagsüber für Rücktragen E4wall<br>Ammeldung zum bahn.bonus-Programm und zur E-Mail Kommunikation<br>O a Onein Ich bin damit einverstanden, interessante Informationen und Angebote von der DB Fernverkehr AG per E-Mail zu<br>erhalten. Diese Einwilligung kann Ich jederzeit mit Wirkung für die Zukunft widerrufen.<br>O a Onein Ich möchte mich für bahn.bonus, dem Bonusprogramm der DB Fernverkehr AG, anmelden und erkenne die<br>Bedingungen für Teilnehmer an. Mit bahn.bonus können Teilnehmer Punkte für hochwertige Prämien sowie<br>exklusive Services sammeln und profitieren zudem von Vorteilsangeboten und Rabatten. In diesem Rahmen werder<br>die Antragsdaten und Daten über Sammelvorgänge für Marketingzwecke verwendet. Der Zusendung von Werbung<br>kan jederzeit widersprochen werden (siehe Datenschutzhinweise).<br>Inter Unterschrift (Diese Unterschrift git bei Angabe einer Bankverbindung auch für das SEPA-Lastschriftmandat)<br>The BahnCard hat eine Laufzeit von einem Jahr und verlängert sich jeweils automatisch um ein weiteres Jahr, es sei denn, Sie kündiger<br>schriftlich bis spätestens 6 Wochen vor Laufzeitende bei der DB Fernverkehr AG, BahnCard-Service, 60643 Frankfurt. Ihre neue<br>Jahn.Card erhalten Sie jeweils ca. 3 Wochen vor Ablauf der alten Karte zugeschickt.<br>Korterscharte erkläre ich mich - bei Zusatz-/Partnerkarten auch im Namen dieser Personen - einverstanden. Die<br>Anmeldung der Zusatz-/Partnerkarten zur Teilnahme an bahn.bonsus ist allerdings über diesen Bestellschein nicht möglich. Bei Angabe<br>iner E-Mail-Adresse erfolgt die Vertragskommunikation über diesen Kanal, sofern Sie nicht ausdrücklich den Postweg wünschen. Der<br>Ertwer Worter Vornare                                                                                                    | <sub>Straße</sub><br>Lyoner Str. 15                                                                    |                                                                                                    | Adresszusatz                                                                                                    |
| Teleformummer tagsüber für Rücktragen       E-Mail         Orga       Orga       Orga       In bin damit einverstanden, interessante Informationen und Angebote von der DB Fernverkehr AG per E-Mail at einverstanden, interessante Informationen und Angebote von der DB Fernverkehr AG per E-Mail at einverstanden. Diese Einwilligung kann ich jederzeit mit Wirkung für die Zukunft widerrufen.         Orga       Orga       Orga       In möchte mich für bahn.bonus, dem Bonusprogramm der DB Fernverkehr AG, anmelden und erkenne die bei dantzagsdaren und Daten über Sammelvorgänge für Marketingswecke verwendet. Der Zusendung von Werbung un jederzeit widersprochen werden (siehe Datenschutzhinweise).         Druterschrift (Diese Unterschrift gilt bei Angabe einer Bankverbindung auch für das SEPA-Lastschriftmandtz).         Messander erhalten Sie jeweils a. 3 Wochen vor Laufzeitende bei der DB Fernverkehr AG, BahnCard-Service, 60643 Frankfurt. Ihre neue schriftlich bis spätestens 6 Wochen vor Laufzeitende bei der DB Fernverkehr AG, BahnCard-Service, 60643 Frankfurt. Ihre neue schriftlich bis spätestens 6 Wochen vor Laufzeitende bei der DB Fernverkehr AG, BahnCard-Service, 60643 Frankfurt. Ihre neue schriftlich bis spätestens 6 Wochen vor Laufzeitende bei der DB Fernverkehr AG, BahnCard-Service, 60643 Frankfurt. Ihre neue schriftlich bis spätestens 6 Wochen vor Laufzeitende bei der DB Fernverkehr AG, BahnCard-Service, 60643 Frankfurt. Ihre neue schriftlich bis spätestens 6 Wochen vor Laufzeitende bei der DB Fernverkehr AG, BahnCard-Service, 60643 Frankfurt. Ihre neue schriftlich bis spätestens 6 Wochen vor Laufzeitende bei der DB Fernverkehr AG, BahnCard-Service, 60643 Frankfurt. Ihre neue schriftlich bis spätestens 6 Wochen vor Laufzeitende bei der DB Fernverkehr AG, BahnCard-Service, 80643 Frankfurt. Ihre neue schriftlich bis späte                                                                                                    | PLZ<br>60528                                                                                           | on<br>Frankfurt                                                                                                    | Staat<br>DEU                                                                                                    |
| Anneldung zum bahn.bonus-Programm und zur E-Mail Kommunikation                                                                                                    | Telefonnummer tagsübe                                                                                  | für Rückfragen                                                                                                    | E-Mail                                                                                                    |
| Interschrift (Diese Unterschrift gilt bei Angabe einer Bankverbindung auch für das SEPA-Lastschriftmandat)         Ihre Unterschrift (Diese Unterschrift gilt bei Angabe einer Bankverbindung auch für das SEPA-Lastschriftmandat)         Ihre BahnCard hat eine Laufzeit von einem Jahr und verlängert sich jeweils automatisch um ein weiteres Jahr, es sei denn, Sie kündiger schriftlich bis spätestens 6 Wochen vor Laufzeitende bei der DB Fernverkehr AG, BahnCard-Service, 60643 Frankfurt. Ihre neue BahnCard erhalten Sie jeweils ca. 3 Wochen vor Ablauf der alten Karte zugeschickt.         Ich versichere, dass obige Angaben richtig sind. Mit den Beförderungsbedingungen der DB AG sowie den abgedruckten Hinweisen zu bahn.bonus und zum Datenschutz erkläre ich mich - bei Zusatz-/Partnerkarten auch im Namen dieser Personen - einverstanden. Eine Anmeldung der Zusatz-/Partnerkarten zur Teilnahme an bahn.bonus ist allerdings über diesen Bestellschein nicht möglich. Bei Angabe einer E-Mail-Adresse erfolgt die Vertragskommunikation über diesen Kanal, sofern Sie nicht ausdrücklich den Postweg wünschen. Der Vertrag kommt mit der DB Fernverkehr AG zustande.         Falls vorhanden: Vertreter Vorname       Vertreter Nachmame                                                                                                    | Anmeldung zu<br>)a Ønein<br>)ja Ønein                                                                  | m bahn.bonus-Programm und zur<br>Ich bin damit einverstanden, interessante<br>erhalten. Diese Einwilligung kann ich jede<br>Ich möchte mich für bahn.bonus, dem<br>Bedingungen für Teilnehmer an. Mit ba<br>exklusive Services sammeln und profitiere<br>die Antragsdaten und Daten über Samme | E-Mail Kommunikation<br>e Informationen und Angebote von der DB Fernverkehr AG per E-Mail zu<br>erzeit mit Wirkung für die Zukunft widerrufen.<br>Bonusprogramm der DB Fernverkehr AG, anmelden und erkenne die<br>ahn.bonus können Teilnehmer Punkte für hochwertige Prämien sowie<br>en zudem von Vorteilsangeboten und Rabatten. In diesem Rahmen werden<br>ilvorgänge für Marketingzwecke verwendet. Der Zusendung von Werbung<br>ehe Datenschutzhönweise) |
| Ihre BahnCard hat eine Laufzeit von einem Jahr und verlängert sich jeweils automatisch um ein weiteres Jahr, es sei denn, Sie kündiger<br>schriftlich bis spätestens 6 Wochen vor Laufzeitende bei der DB Fernverkehr AG, BahnCard-Service, 60643 Frankfurt. Ihre neue<br>BahnCard erhalten Sie jeweils ca. 3 Wochen vor Ablauf der alten Karte zugeschickt.<br>Ich versichere, dass obige Angaben richtig sind. Mit den Beförderungsbedingungen der DB AG sowie den abgedruckten Hinweisen zu<br>bahn.bonus und zum Datenschutz erkläre ich mich - bei Zusatz-/Partnerkarten auch im Namen dieser Personen - einverstanden. Ein<br>Anmeldung der Zusatz-/Partnerkarten zur Teilnahme an bahn.bonus ist allerdings über diesen Bestellschein nicht möglich. Bei Angabe<br>einer E-Mail-Adresse erfolgt die Vertragskommunikation über diesen Kanal, sofern Sie nicht ausdrücklich den Postweg wünschen. Der<br>Vertrag kommt mit der DB Fernverkehr AG zustande.                                                                                                    | Ihre Unterschrift                                                                                      | Diese Unterschrift gilt bei Angabe einer Ba                                                                                                    | ankverbindung auch für das SEPA-Lastschriftmandat)                                                                                                    |
| Ich versichere, dass obige Angaben richtig sind. Mit den Beförderungsbedingungen der DB AG sowie den abgedruckten Hinweisen zu<br>bahn.bonus und zum Datenschutz erkläre ich mich - bei Zusatz-/Partnerkarten auch im Namen dieser Personen - einverstanden. Eine<br>Anmeldung der Zusatz-/Partnerkarten zur Teilnahme an bahn.bonus ist allerdings über diesen Bestellschein nicht möglich. Bei Angabe<br>einer E-Mail-Adresse erfolgt die Vertragskommunikation über diesen Kanal, sofern Sie nicht ausdrücklich den Postweg wünschen. Der<br>Vertrag kommt mit der DB Fernverkehr AG zustande.<br>Falls vorhanden: Vertreter Vorname                                                                                                    | Ihre BahnCard hat<br>schriftlich bis spä<br>BahnCard erhalte                                           | eine Laufzeit von einem Jahr und verlänge<br>testens 6 Wochen vor Laufzeitende bei o<br>n Sie jeweils ca. 3 Wochen vor Ablauf de                                                                                                    | rt sich jeweils automatisch um ein weiteres Jahr, es sei denn, Sie kündigen<br>Jer DB Fernverkehr AG, BahnCard-Service, 60643 Frankfurt. Ihre neue<br>r alten Karte zugeschickt.                                                                                                    |
| Falls vorhanden: Vertreter Vorname Vertreter Nachname                                                                                                    | Ich versichere, da:<br>bahn.bonus und zi<br>Anmeldung der Zu<br>einer E-Mail-Adres<br>Vertrag kommt mi | is obige Angaben richtig sind. Mit den Bef<br>im Datenschutz erklåre ich mich - bei Zus;<br>satz-/Partnerkarten zur Teilnahme an bahr<br>se erfolgt die Vertragskommunikation übe<br>t der DB Fernverkehr AG zustande.                                                                         | örderungsbedingungen der DB AG sowie den abgedruckten Hinweisen zu<br>atz-/Partnerkarten auch im Namen dieser Personen - einverstanden. Eine<br>1.bonus ist allerdings über diesen Bestellschein nicht möglich. Bei Angabe<br>r diesen Kanal, sofern Sie nicht ausdrücklich den Postweg wünschen. Der                                                                                                    |
| Datum 07.12.2015 Unterschrift Postellar                                                                                                    | Falls vorhanden: Vertreb                                                                               | er Vorname                                                                                                    | Vertreter Nachname                                                                                                    |
| DRUDU UV-12-2013 UDPISCONT PESTEDET                                                                                                    | Datum 07.12.20                                                                                         | 15 Un                                                                                                    | terschrift Besteller                                                                                                    |

Drucken Sie dieses Formular aus und händigen es dem Kunden zur Durchsicht aus (optional).

## 5. Elektronisches BahnCard Formular signieren

Sind alle Daten korrekt und entspricht der Antrag dem Kundenwunsch, so klicken Sie in das Feld "Unterschrift Besteller" rechts unten in dem Formular:

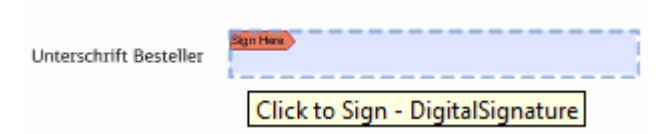

Es erscheint am Bildschirm <u>und</u> auf dem angeschlossen Unterschriftenpad folgende Maske:

| Feld: DigitalSignature                                                              |
|-------------------------------------------------------------------------------------|
| Abbrechen Wiederholen Ok                                                            |
| Formular-ID: 1072                                                                   |
| Aus Datenschutzgründen wird die Unterschrift<br>nicht auf dem Bildschirm angezeigt. |
| X V                                                                                 |

Bestätigen Sie die Formular-ID auf dem Unterschriftenpad mit dem Stift auf das Häkchen-Symbol. 🗸

Es erscheint am Bildschirm und auf dem angeschlossen Unterschriftenpad folgende Maske:

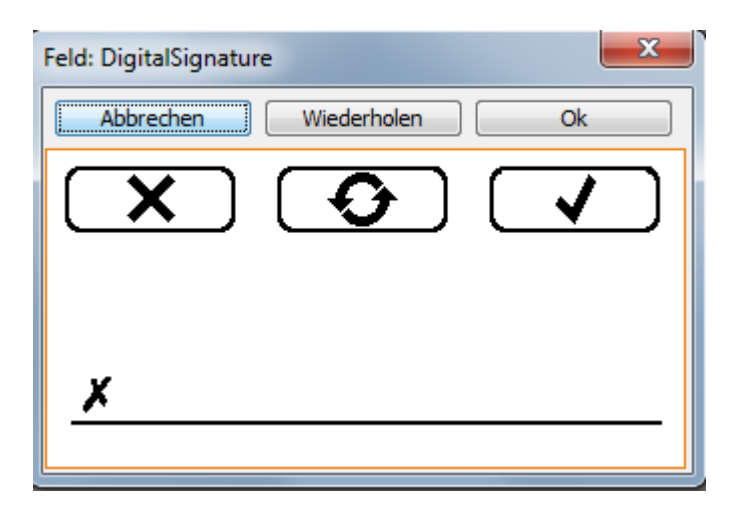

Hier muss nun der Kunde unterschreiben und danach wird mit dem Klick auf das Häkchen diese Unterschift bestätigt.

Ein signiertes BahnCard Formular, erkennt man daran, dass im Feld "Unterschrift Besteller" rechts unten in dem Formular " Unterschrift erfasst" vermerkt ist.

|                       | Vertreter Nachname    |
|-----------------------|-----------------------|
| Untorschrift Bostollo |                       |
| Onterschint Destene   | Unterschrift erfasst. |

Nun schließen Sie das elektronische BahnCard Formular. Sie gelangen zurück in die Vorgangsübersicht.

# 6. Vorl. BahnCard bestätigen/zahlen 7. Vorl. BahnCard drucken

| NVS-Auftragsnr.: 301703237 Kundenname: TEST<br>Vorgang: DCUM3T Firmenkundenidentifikation: (Kein | e) Zahlungsart: Barzahlung Age<br>Übergabeart: Ticketversand Verf | ntur: 70LE/800722<br>all: 07.06.2016 |
|--------------------------------------------------------------------------------------------------|-------------------------------------------------------------------|--------------------------------------|
| DCUM3T                                                                                           |                                                                   |                                      |
| Reise Nr. 1 Ticketversand 01.01.2016                                                             |                                                                   |                                      |
| Fahrkarten (TCK)                                                                                 |                                                                   |                                      |
| 1 Inl 6342 01.01.16 Vorl. BahnCard 25 Hk                                                         | K, KI. 2, Erm, KLAUS-PETER 62,00 offen                            |                                      |
|                                                                                                  | Details Ctrl+D                                                    |                                      |
|                                                                                                  | Reiseplan/Reiseverbindung versenden Ctrl+M                        |                                      |
|                                                                                                  | Bestätigen - Zahlen/Gutschreiben                                  |                                      |
|                                                                                                  | St <u>o</u> rnierung Ctrl+S                                       |                                      |
|                                                                                                  | BahnCard-Formular anzeigen                                        |                                      |

Wählen Sie nun "Bestätigen - Zahlen/Gutschreiben" aus, zahlen die BahnCard und drucken diese aus.

| NVS-Auftragsnr.:<br>Vorgang: | 301703237<br>DCUM3T  | Kundenname:<br>Firmenkundenidentifikation: | TEST<br>(Keine)                    | Zahlungsart:<br>Übergabeart: | Barzahlung<br>Ticketversand | Agentur:<br>d Verfall: | 70LE/800722<br>07.06.2016 |
|------------------------------|----------------------|--------------------------------------------|------------------------------------|------------------------------|-----------------------------|------------------------|---------------------------|
| DCUM3T                       |                      |                                            |                                    |                              |                             |                        |                           |
| 🗏 Reise Nr.                  | 1 Ticketve           | rsand 01.01.2016                           |                                    |                              |                             |                        |                           |
| - 🔁 Fah                      | irkarten (TCK        | o                                          |                                    |                              |                             |                        |                           |
| 1 Inl<br>FID 1               | 6342 01.<br>072 best | 01.16 Vorl. BahnCard<br>MUSTER-MANN        | 25 HK, KI. 2, Erm, KLAUS-PETE<br>I | R 6                          | 2,00 c                      | druck BA               |                           |

Es ist grundsätzlich vor Zahlung der BahnCard ein elektronischer BahnCard Antrag auszufüllen. Wenn Sie versuchen, zuerst die BahnCard zu zahlen, ohne vorher einen elektronischen BahnCard Antrag erstellt zu haben, erhalten Sie folgende Fehlermeldung:

| vorgang Kundenprofil Bear    | beiten B <u>u</u> chen Stornieren Zahlen,                                    | Bestatigen Extras Ansicht Agmin Hilfe                                                                                                    |                    |
|------------------------------|------------------------------------------------------------------------------|----------------------------------------------------------------------------------------------------|--------------------|
| 🗋 🔑 🧐 🌡                      |                                                                              | 🔍 🖏 🖓 🙈 🖻 😺 🦨                                                                                                    | è 👌 🛛 😼            |
| NVS-Auftragsnr.:<br>Vorgang: | 689857322<br>2VWYEC                                                          | Kundenname:<br>Firmenkundenidentifikation:                                                                                                    | TEST<br>(Keine)    |
| 2VWYEC                       |                                                                              |                                                                                                    |                    |
| Reise Nr. 2 Ticketve         | ersand 01.07.2015                                                            |                                                                                                    |                    |
| 🕒 📺 Fahrkarten (TCI          | К)                                                                           |                                                                                                    |                    |
| 2 Inl 6342 01<br>Form-ID:    | .07.15 Vorl. BahnCard 25 HK, K                                               | 1. 2, Erm, PETER TEST 62,00                                                                                                    | offen              |
| 🗢 Bestätigen - Zi            | ahlen/Gutschreiben                                                           |                                                                                                    | 23                 |
| Betrag                       |                                                                              |                                                                                                    |                    |
| Betrag (EUR):                | 62,00 Me                                                                     | hrwertsteuer nachträglich erfassen nicht möglich                                                                                                |                    |
| Belege                       | elege sofort drucken (nur für Übergabea                                      | art Direktverkauf)                                                                                                    |                    |
| Kreditkarte Gutso            | hein Bar/Rechnung/                                                           |                                                                                                    |                    |
| Bestätigung der              | r Leistungen mit folgender <u>Z</u> ahlungsart:                              |                                                                                                    |                    |
| Zahlungsart:                 | Barzahlung 👻                                                                 |                                                                                                    |                    |
|                              |                                                                              |                                                                                                    |                    |
|                              |                                                                              |                                                                                                    |                    |
|                              |                                                                              |                                                                                                    |                    |
|                              |                                                                              | <u>o</u> k                                                                                                    | Abbre <u>c</u> hen |
|                              |                                                                              |                                                                                                    |                    |
|                              | Systemfehler                                                                 |                                                                                                    |                    |
|                              | Payment cancelled. Plea<br>(Die Zahlung kann nicht<br>gebuchten vorl. BahnCa | se create order forms for any booked BahnCard.<br>durchgeführt werden. Bitte erstellen Sie für alle<br>rds entsprechende Formulare.) (GUS01295) |                    |
|                              |                                                                              |                                                                                                    |                    |

.

.....

## Hauptkarten sowie Partner und Zusatzkarten

BahnCard Hauptkarten sowie Partner und Zusatzkarten sind immer über einen gemeinsamen elektronischen BahnCard Antrag abzuwickeln.

Beispiel:

Eine BahnCard 25 Hauptkarte (LID 4300) und eine BahnCard 25 Partnerkarte (LID 4350) sind immer über einen gemeinsamen elektronischen BahnCard Antrag abzuwickeln.

Buchen Sie die BahnCards in der Maske "Trains".

Achten Sie darauf, bei beiden BahnCards das gleiche "Gültig ab" Datum einzutragen.

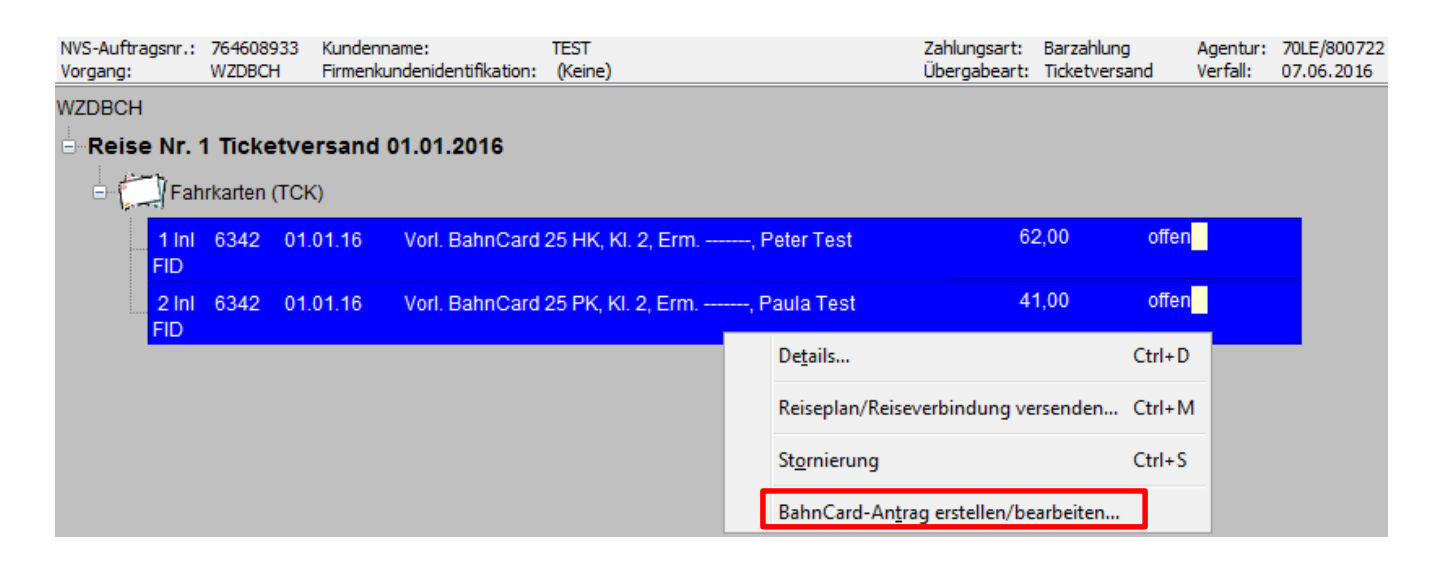

Nach Buchung markieren Sie per rechten Mausklick beide Segmente und klicken auf "BahnCard-Antrag erstellen/bearbeiten".

| hnCard Antrags-F                           | ormular                                                                                                    |                                                                           |                                                                                        |                                                                                                    |                                                                                                    |
|--------------------------------------------|----------------------------------------------------------------------------------------------------|---------------------------------------------------------------------------|----------------------------------------------------------------------------------------|----------------------------------------------------------------------------------------------------|----------------------------------------------------------------------------------------------------|
| Hauptkarte Partne                          | erkarte / Zusatzkarte Erwachsen                                                                                     | er Zusatzkarte Kind 1                                                     | Zusatzkarte Kind 2 Zusa                                                                | zkarte Kind 3 Zusatzkarte Kind 4 B                                                                            | BahnCard Business                                                                                                    |
| Formular-Inhaber                           | r                                                                                                    |                                                                           |                                                                                        | Lastschriftdaten                                                                                              |                                                                                                    |
| Anrede:*                                   | Herr 👻                                                                                                    | Titel:                                                                    | •                                                                                      | IBAN:                                                                                                    | BIC:                                                                                                    |
| Name:*                                     | Test                                                                                                    | Vorname:* Peter                                                           |                                                                                        | ☑ Lastschrift-Validierung                                                                                     |                                                                                                    |
| Straße, Nr.:*                              | Lyoner Str. 15                                                                                                    |                                                                           |                                                                                        | - Vertretung                                                                                                  |                                                                                                    |
| Adresszusatz:                              |                                                                                                    |                                                                           |                                                                                        | Name:                                                                                                    | Vorname:                                                                                                    |
| PLZ:*                                      | 60328                                                                                                    | Ort:* Frank                                                               | iurt                                                                                   |                                                                                                    |                                                                                                    |
| Land:                                      | Deutschland                                                                                                    |                                                                           | •                                                                                      | Upgrade-Kennzeichen                                                                                           | Gültig bis: Mo                                                                                                    |
| Adress-Valid                               | lierung                                                                                                    |                                                                           |                                                                                        | Zurückgegebene BahnCard-Numm                                                                                  | er: 708141                                                                                                    |
| Geburtsdatum:*                             | 12.12.1980 Fr 17                                                                                                    |                                                                           |                                                                                        |                                                                                                    |                                                                                                    |
| Telefonnummer:                             |                                                                                                    |                                                                           |                                                                                        |                                                                                                    |                                                                                                    |
| E-Mail:                                    |                                                                                                    |                                                                           |                                                                                        |                                                                                                    |                                                                                                    |
| Bisherige BahnCard-<br>Gültigkeitsbeginn:* | -Nummer:                                                                                                    | 16 Fr 17                                                                  | Klasse:* 2 🗸                                                                           |                                                                                                    |                                                                                                    |
| 📄 Befristete Bered                         | chtigung geprüft 📃 Unbefrist                                                                                        | ete Berechtigung gepri                                                    | ift 🔄 Nachträgl. PK/ZK                                                                 | Aktions-BahnCard: Folgekarte                                                                                  | ermäßigt Aktionscode:                                                                                                    |
| Anmeldung zur E                            | -Mail Kommunikation *                                                                                               |                                                                           |                                                                                        |                                                                                                    |                                                                                                    |
| 🔘 ja 💿 n                                   | ein Ich bin damit einverstande<br>für die Zukunft widerrufen                                                        | n, interessante Informa                                                   | tionen und Angebote von d                                                              | er DB Fernverkehr AG per E-Mail zu e                                                                          | rhalten. Diese Einwilligung kann ich jederzeit mit Wirkung                                                                                                    |
| Anmeldung zum b                            | pahn.bonus-Programm *<br>Ich möchte mich für bahn.bo<br>in Punkte für hochwertige Prär<br>und Daten über Sammelvorg | nus, dem Bonusprogra<br>nien sowie exklusive Se<br>jänge für Marketingzwe | nm der DB Fernverkehr AG,<br>rvices sammeln und profitier<br>cke verwendet. Der Zusenc | anmelden und erkenne die Bedingun<br>en zudem von Vorteilsangeboten und<br>ung von Werbung kann jederzeit wid | gen für Teilnehmer an. Mit bahn.bonus können Teilnehmer<br>J Rabatten. In diesem Rahmen werden die Antragsdaten<br>Iersprochen werden (siehe Datenschutzhinweise). |
|                                            |                                                                                                    |                                                                           |                                                                                        |                                                                                                    | Schließen Absenden                                                                                                    |

Es öffnet sich die Maske "BahnCard Antrags-Formular": Hauptkarte

Die Reiter für "Partnerkarte / Zusatzkarte Erwachsener" und "Zusatzkarte Kind" werden kontextabhängig aktiviert, in Abhängigkeit zu der im Vorgang gebuchten BahnCards.

Das Feld "Geburtsdatum" und "Gültigkeitstermin" wurde aus der Maske "Trains" automatisch übernommen.

Die Maske "BahnCard Antrags-Formular: Hauptkarte" ist mit den entsprechenden Parametern auszufüllen.

Klicken Sie <u>danach</u> auf den Reiter "Partnerkarte /Zusatzkarte Erwachsener": Partnerkarte / Zusatzkarte Erwachsener

Absenden

Es öffnet sich die Maske "BahnCard Antrags-Formular": Partnerkarte / Zusatzkarte Erwachsener

| BahnCard Ant | rags-Formular                      |                          |
|--------------|------------------------------------|--------------------------|
| Hauptkarte   | Partnerkarte / Zusatzkarte Erwach  | Sener Zusatzkarte Kind 1 |
| Inhaber Pa   | rtnerkarte / Zusatzkarte Erwachser | ner                      |
| Anrede:*     | Frau 🗸                             |                          |
| Titel:       | <b></b>                            |                          |
| Name:*       | Test                               |                          |
| Vorname:*    | Paula                              |                          |
| Geburtsdat   | tum:* 10.10.1980 Fr 😥              |                          |
| E-Mail:      |                                    |                          |
| ZK-Typ:*     | PK 👻                               |                          |
| Klasse:* 2   | •                                  |                          |

Diese Maske ist mit den entsprechenden Parametern auszufüllen.

Danach klicken Sie in der Maske unten rechts auf die Schaltfläche "Absenden".

Verfahren Sie dann weiter, wie in diesem Dokument unter Punkt "3. Elektronisches BahnCard Formular ausfüllen" ab Seite 6 beschrieben -> "BahnCard-Antrag anzeigen/signieren".

| 1 🗙 븛                                                                                             | 1 aus 2                                                                                                    | M   👄 🌲   💳 83                                                                                                    | 3,7 🗸 🕂 🗐 🗤 signotec                                                                                                    |
|---------------------------------------------------------------------------------------------------|----------------------------------------------------------------------------------------------------|----------------------------------------------------------------------------------------------------|----------------------------------------------------------------------------------------------------|
| Ihr Bał                                                                                           | nCard 25-Abo                                                                                                    | )                                                                                                    | DB BAHN                                                                                                    |
| Gültigkeitsbe                                                                                     | ginn                                                                                                    |                                                                                                    |                                                                                                    |
| 01.01.2016                                                                                        |                                                                                                    |                                                                                                    | ID 1073                                                                                                    |
| Ihre BahnCar                                                                                      | d-Nr./bisherige BahnCard-Ni                                                                                                    | r. (falls vorhanden)                                                                                                    | Upgrade Nachträgl. PK/ZK                                                                                                    |
| Ihre BahnCar                                                                                      | d 25                                                                                                    |                                                                                                    |                                                                                                    |
| 2. Klasse                                                                                         |                                                                                                    | Ba<br>62                                                                                                    | ahnCard 25<br>2 EUR                                                                                                    |
| Geburtsdatum<br>12.12.1980                                                                        | Anrede<br>Herr                                                                                                    |                                                                                                    | Titel                                                                                                    |
| Vorname<br>Peter                                                                                  |                                                                                                    | Nar<br>Te                                                                                                    | me<br>est                                                                                                    |
| <sub>Straße</sub><br>Lyoner Str. 15                                                               |                                                                                                    | Ada                                                                                                    | resszusatz                                                                                                    |
| PLZ<br>60528                                                                                      | on<br>Frankfurt                                                                                                    |                                                                                                    | Staat<br>DEU                                                                                                    |
| Telefonnummer tagsüb                                                                              | er für Rückfragen                                                                                                    | E-M                                                                                                    | Mail                                                                                                    |
| Klasse<br>2. Klasse<br>Nummer Ihrer bisherig                                                      | Partnerkarte (<br>en BahnCard (falls vorhanden) Ge                                                                                                    | Zusatzkarte 41                                                                                                    | L EUR                                                                                                    |
| Vorname<br>Paula                                                                                  | 1                                                                                                    | 0.10.1980 F1<br>Nar<br>Te                                                                                                    | me<br>Act                                                                                                    |
| E-Mail                                                                                            |                                                                                                    |                                                                                                    |                                                                                                    |
| Anmeldung z                                                                                       | um bahn,bonus-Programm u<br>Ich bin damit einverstanden, int<br>erhalten. Diese Einwilligung kan                                                                                          | nd zur E-Mail Kommuni<br>eressante Informationen und<br>n ich jederzeit mit Wirkung f                                                                 | <mark>ikation</mark><br>d Angebote von der DB Fernverkehr AG per E-Mail zu<br>für die Zukunft widerrufen.                                                                                                    |
| ⊖ja ⊘nein                                                                                         | Ich möchte mich für bahn.bon<br>Bedingungen für Teilnehmer ar<br>exklusive Services sammeln und j<br>die Antragsdaten und Daten übe<br>kann jederzeit widersprochen we                    | us, dem Bonusprogramm de<br>n. Mit bahn.bonus können 1<br>profitieren zudem von Vorteil<br>r Sammelvorgänge für Marke<br>erden (siehe Datenschutzhing | er DB Fernverkehr AG, anmelden und erkenne die<br>Teilnehmer Punkte für hochwertige Prämien sowie<br>ilsangeboten und Rabatten. In diesem Rahmen werden<br>etingzwecke verwendet. Der Zusendung von Werbung<br>weise).    |
| Ihre Unterschrift<br>Ihre BahnCard ha<br>schriftlich bis sp<br>BahnCard erhalte                   | (Diese Unterschrift gilt bei Angabe<br>t eine Laufzeit von einem Jahr und<br>ätestens 6 Wochen vor Laufzeiter<br>en Sie jeweils ca. 3 Wochen vor A                                        | einer Bankverbindung auch<br>verlängert sich jeweils autom<br>nde bei der DB Fernverkehr<br>sblauf der alten Karte zuges                              | für das SEPA-Lastschriftmandat)<br>natisch um ein weiteres Jahr, es sei denn, Sie kündigen<br>r AG, BahnCard-Service, 60643 Frankfurt. Ihre neue<br>schickt.                                                              |
| Ich versichere, da<br>bahn.bonus und a<br>Anmeldung der Z<br>einer E-Mail-Adre<br>Vertrag kommt m | ass obige Angaben richtig sind. Mit<br>zum Datenschutz erkläre ich mich -<br>usatz-/Partnerkarten zur Teilnahme<br>sse erfolgt die Vertragskommunika<br>it der DB Fernverkehr AG zustande | : den Beförderungsbedingung<br>- bei Zusatz-/Partnerkarten a<br>e an bahn.bonus ist allerding:<br>ation über diesen Kanal, sofer<br>e.                | gen der DB AG sowie den abgedruckten Hinweisen zu<br>auch im Namen dieser Personen - einverstanden. Eine<br>is über diesen Bestellschein nicht möglich. Bei Angabe<br>rn Sie nicht ausdrücklich den Postweg wünschen. Der |
| F-U-                                                                                              | ter Vorname                                                                                                    | Ver                                                                                                    | rtzeter Nachname                                                                                                    |
| Falls vomanden: vertre                                                                            |                                                                                                    |                                                                                                    |                                                                                                    |

## **BahnCard Business**

Buchen Sie die BahnCard Business in der Maske "Trains".

Achten Sie darauf, die entsprechenden Eintragungen in den Feldern "Kartenart" und "Kd-/Karten-Nr." vorzunehmen.

| <ul> <li>Fahrkarten-Erstellung Trains</li> </ul>                                      |                             |                                   |                               |                            |                       |
|---------------------------------------------------------------------------------------|-----------------------------|-----------------------------------|-------------------------------|----------------------------|-----------------------|
| <u>D</u> atei B <u>e</u> arbeiten <u>A</u> ktionen All <u>g</u> emein <u>H</u> ilfe   |                             |                                   |                               |                            |                       |
| NVS-Auftragsnr.: 717130200 Kundenname:<br>Vorgang: PTNOYC Firmenkundenidentifikation: | TEST                        | Zahlungsart:<br>Übergabeart       | Barzahlung<br>: Ticketversand | Agentur: 70<br>Verfall: 04 | LE/800722<br>.06.2016 |
| LK 84.20151127092740                                                                  |                             |                                   |                               |                            |                       |
| Leistungs-Id: 4699 Vorl. BahnCard Business 50                                         | ✓ Vo                        | rl. BahnCard Business 50          | >>                            | Leistu <u>n</u> gsnavig:   | ator                  |
| Verkehr * 1                                                                           | Gattung * 359               |                                   |                               |                            |                       |
| Name * MUSTERMANN                                                                     | Vorname * KLAUS             |                                   | Geburtsdatun                  | n * 10.10.                 | 1980 Fr 17            |
| Kartenart * BMIS-Nummer 🗸                                                             | Kd-/Karten-Nr. * 123456     |                                   |                               |                            |                       |
| Gültig ab * 01.01.2016 Fr 17                                                          | Klasse * 2 👻                |                                   |                               |                            |                       |
|                                                                                       |                             | Preisausku                        | unft <u>F</u> ahrka           | arte                       | Zurück                |
| NVS-Auftragsnr.: 717130200 Kundenname:                                                | TEST                        | Zahlung                           | gsart: Barzahlung             | Agenti                     | ur: 70LE/800722       |
| Vorgang: PTNOYC Firmenkundenidentifikati                                              | on:                         | Überga                            | beart: Ticketversa            | nd Verfall                 | : 07.06.2016          |
| FINOYC<br>Reise Nr. 1 Ticketversand 01.01.2016<br>Fahrkarten (TCK)                    |                             |                                   |                               |                            |                       |
| 1 Inl 6342 01.01.16 Vorl. BahnC                                                       | ard Business 50, Kl. 2, Erm | , KLAUS                           | 310,00                        | offen                      |                       |
| FID MUSTERMA                                                                          | NN                          | De <u>t</u> ails                  | (                             | Ctrl+D                     | _                     |
|                                                                                       |                             | Reiseplan/Reiseverbindu           | ng versenden(                 | Ctrl+M                     |                       |
|                                                                                       |                             | St <u>o</u> rnierung              | (                             | Ctrl+S                     |                       |
|                                                                                       |                             | BahnCard-An <u>t</u> rag erstelle | en/bearbeiten                 |                            |                       |

Nach Buchung markieren Sie per rechten Mausklick das Segment und klicken auf "BahnCard-Antrag erstellen/bearbeiten".

| nCard Antrags-F                                             | Formular                                                                            | -                                                         |                                                                                    |                                                                                                    |
|-------------------------------------------------------------|-------------------------------------------------------------------------------------|-----------------------------------------------------------|------------------------------------------------------------------------------------|----------------------------------------------------------------------------------------------------|
| uptkarte Partne                                             | erkarte / Zusatzkarte Erwachse                                                      | ener Zusatzkart                                           | e Kind 1 Zusatzkarte Kind                                                          | d 2 Zusatzkarte Kind 3 Zusatzkarte Kind 4 BahnCard Business                                                                                                    |
| Formular - Inhabe                                           | r                                                                                   |                                                           |                                                                                    | - Lastschriftdaten                                                                                                    |
| Anrede:*                                                    | Herr 👻                                                                              | Titel:                                                    | <b></b>                                                                            | IBAN: BIC:                                                                                                    |
| Name:*                                                      | MUSTERMANN                                                                          | Vorname:*                                                 | KLAUS                                                                              | ✓ Lastschrift-Validierung                                                                                                    |
| Straße, Nr.:*                                               | Lyoner Str. 15                                                                      |                                                           |                                                                                    | Besteller BahnCard Business                                                                                                    |
| Adresszusatz:                                               |                                                                                     |                                                           |                                                                                    | Name: MUSTERFRAU Vorname: PETRA                                                                                                    |
| PLZ:*                                                       | 60528                                                                               | Ort:*                                                     | Frankfurt                                                                          | Firma: Firmenkunden-ID:* 123456                                                                                                    |
| Land:                                                       | Deutschland                                                                         |                                                           | •                                                                                  | Unterschrift BahnCard Business liegt vor                                                                                                    |
| V Adress-Valid                                              | dierung                                                                             |                                                           |                                                                                    | - I Innrade                                                                                                    |
| Geburtsdatum:*                                              | 10.10.1980 Fr 12                                                                    |                                                           |                                                                                    | Upgrade-Kennzeichen Gültig bis: Mo                                                                                                    |
| Telefonnummer:                                              |                                                                                     |                                                           |                                                                                    | Zurückgegebene BahnCard-Nummer: 708141                                                                                                    |
| E-Mail:                                                     |                                                                                     |                                                           |                                                                                    |                                                                                                    |
| herige BahnCard<br>Itigkeitsbeginn:*<br>]] Befristete Berei | -Nummer:<br>01.01.<br>chtigung geprüft 🔲 Unbefi                                     | 2016 Fr 🗗                                                 | Klasse:* 2                                                                         | 2 💌<br>ägl. PK/ZK 🔲 Aktions-BahnCard: Folgekarte ermäßigt Aktionscode:                                                                                                    |
| Anmeldung zur E                                             | -Mail Kommunikation *                                                               |                                                           |                                                                                    |                                                                                                    |
| 🔘 ja 🔘 n                                                    | iein Ich bin damit einverstan<br>für die Zukunft widerruf                           | den, interessante<br>en.                                  | Informationen und Angeb                                                            | bote von der DB Fernverkehr AG per E-Mail zu erhalten. Diese Einwilligung kann ich jederzeit mit Wirkung                                                                                                    |
| Anmeldung zum F                                             | bahn.bonus-Programm *                                                               |                                                           |                                                                                    |                                                                                                    |
| ) ja 🍥 ne                                                   | Ich möchte mich für bahn<br>in Punkte für hochwertige Pr<br>und Daten über Sammelvo | bonus, dem Bonu<br>rämien sowie exkl<br>orgänge für Marke | usprogramm der DB Fernve<br>usive Services sammeln um<br>etingzwecke verwendet. De | erkehr AG, anmelden und erkenne die Bedingungen für Teilnehmer an. Mit bahn.bonus können Teilnehm<br>nd profitieren zudem von Vorteilsangeboten und Rabatten. In diesem Rahmen werden die Antragsdaten<br>Der Zusendung von Werbung kann jederzeit widersprochen werden (siehe Datenschutzhinweise). |
|                                                             |                                                                                     |                                                           |                                                                                    |                                                                                                    |
|                                                             |                                                                                     |                                                           |                                                                                    | Schließen Absende                                                                                                    |

Es öffnet sich die Maske "BahnCard Antrags-Formular": BahnCard Business

Der Reiter für "BahnCard Business" wird kontextabhängig aktiviert, in Abhängigkeit zu der im Vorgang gebuchten BahnCard.

Das Feld "Geburtsdatum", "Gültigkeitsbeginn" sowie die "Firmenkunden-ID" wurde aus der Maske "Trains" automatisch übernommen, zudem wird standardmäßig ein Häkchen bei "Unterschrift BahnCard Business liegt vor" gesetzt.

Die Maske "BahnCard Antrags-Formular: BahnCard Business" ist mit den entsprechenden Parametern auszufüllen.

Es gibt zwei Optionen, die BahnCard Business zu signieren:

#### A) per Unterschiftenersatz

der zukünftige BahnCard Business Inhaber signiert das Antragsfomular <u>nicht</u> persönlich

Dies erfolgt, indem ein Häkchen bei "Unterschrift BahnCard Business liegt vor" gesetzt ist. Dies bedeutet, dass die DB Agentur bestätigt, dass die Unterschrift des Kunden vorliegt. Der Nachweis verbleibt in der Agentur und muss auf Anfrage an die DB herausgegeben werden. Ist der Besteller ein anderer als der zukünftige BahnCard Business Inhaber, so ist diese Person unter Besteller BahnCard Business in den Feldern "Name, Vorname" anzugeben.

Verfahren:

| NVS-Auftragsnr.:<br>Vorgang:    | 717130200<br>PTNOYC                | Kundenname:<br>Firmenkundenidentifikation: | TEST             |       |                          | Zahlungsart:<br>Übergabeart: | Barzał<br>Ticket | nlung<br>versand |
|---------------------------------|------------------------------------|--------------------------------------------|------------------|-------|--------------------------|------------------------------|------------------|------------------|
| PTNOYC                          | <b>Ticketversan</b><br>arten (TCK) | d 01.01.2016                               |                  |       |                          |                              |                  |                  |
| <mark>1 Inl 6</mark><br>FID 107 | 6342 01.01.16<br>'4 nsig           | Vorl. BahnCard Busines<br>MUSTERMANN       | s 50, Kl. 2, Erm | , KLA | ius a                    | 10,00 o                      | offen            |                  |
|                                 |                                    |                                            |                  |       | De <u>t</u> ails         |                              | C                | Ctrl+D           |
|                                 |                                    |                                            |                  |       | Reiseplan/Reiseve        | rbindung versen              | den (            | Ctrl+M           |
|                                 |                                    |                                            |                  |       | St <u>o</u> rnierung     |                              | (                | Ctrl+S           |
|                                 |                                    |                                            |                  |       | BahnCard-An <u>t</u> rag | erstellen/bearbei            | iten             |                  |
|                                 |                                    |                                            |                  |       | BahnCard-Formul          | ar signieren                 |                  |                  |
|                                 |                                    |                                            |                  |       | BahnCard-Formul          | ar anzeigen                  |                  |                  |

Klicken Sie auf Bahn-Card Formular signieren.

In diesem Fall wird das Formular automatisch signiert und das Unterschriftenpad (falls angeschlossen) nicht aktiviert.

| NVS-Auftragsnr.:<br>Vorgang: | 717130200<br>PTNOYC                  | Kundenname:<br>Firmenkundenidentifikation: | TEST              |       | Zahlungsart:<br>Übergabeart: | Barzahlung<br>Ticketversand |  |  |
|------------------------------|--------------------------------------|--------------------------------------------|-------------------|-------|------------------------------|-----------------------------|--|--|
| PTNOYC                       |                                      |                                            |                   |       |                              |                             |  |  |
| Reise Nr. 1                  | Reise Nr. 1 Ticketversand 01.01.2016 |                                            |                   |       |                              |                             |  |  |
| - Fahrka                     | arten (TCK)                          |                                            |                   |       |                              |                             |  |  |
| 1 Inl 6<br>FID 107           | i342 01.01.16<br>4 sig               | Vorl. BahnCard Busines<br>MUSTERMANN       | s 50, Kl. 2, Erm, | KLAUS | 310,00                       | offen                       |  |  |

Verfahren Sie dann weiter, wie in diesem Dokument unter Punkt "3. Elektronisches BahnCard Formular ausfüllen" ab Seite 6 beschrieben -> "BahnCard-Antrag anzeigen/signieren".

#### B) per Unterschriftenpad

der zukünftige BahnCard Business Inhaber signiert das Antragsfomular persönlich

Verfahren:

In der Maske "BahnCard Antrags-Formular: BahnCard Business" das Häkchen bei "Unterschrift BahnCard Business liegt vor" entfernen.

Verfahren Sie dann weiter, wie in diesem Dokument unter Punkt "3. Elektronisches BahnCard Formular ausfüllen" ab Seite 6 beschrieben -> "BahnCard-Antrag anzeigen/signieren".

### Rücknahme:

Erstellte vorl. BahnCards können <u>nur</u> am Ausstellungstag zurückgenommen werden.

Dies erfolgt über den üblichen Weg im RailMaster.

Beispiel Rücknahme Vorl. BahnCard 25 HK:

| Vorgang Kundenprofil Bearbeiten Buchen Stornieren Zahlen/                             | /Bestätigen E <u>x</u> tr | ras <u>A</u> nsich | t A <u>d</u> min Hilfe |                              |                  |                  |
|---------------------------------------------------------------------------------------|---------------------------|--------------------|------------------------|------------------------------|------------------|------------------|
| 📄 🔑 😂 🍠 🗇 🖼 🗖 🚷                                                                       | 🕲 💽                       | 🔅 📢                | a 🛛 🖓                  | - 🤌 🗄                        | 3                | DB               |
| NVS-Auftragsnr.: 594027432 Kundenname:<br>Vorgang: PPODZX Firmenkundenidentifikation: | TEST<br>(Keine)           |                    |                        | Zahlungsart:<br>Übergabeart: | Barzal<br>Ticket | hlung<br>versand |
| PPODZX Beise Nr. 1 Ticketversand 15.10.2015 Fahrkarten (TCK)                          |                           |                    |                        |                              |                  |                  |
| 1 Inl 6342 15.10.15 Vorl. BahnCard 25 HK, K<br>FID 844 best                           | (l. 2, Erm,               | Peter Test         |                        | 62,00                        | best             | BA               |
|                                                                                       |                           |                    | De <u>t</u> ails       |                              |                  | Ctrl+D           |
|                                                                                       |                           |                    | Beleg <u>d</u> rucken  |                              |                  | Ctrl+P           |
|                                                                                       |                           |                    | Reiseplan/Reise        | verbindung ver               | rsenden          | Ctrl+M           |
|                                                                                       |                           |                    | <u>R</u> ücknahme      |                              |                  |                  |
|                                                                                       |                           |                    | BahnCard-Form          | nular anzeigen               |                  |                  |

Mit der der Rücknahme einer BahnCard wird auch automatisch das elektronische BahnCard Fomular storniert!

| <u>V</u> organg <u>K</u> under       | nprofil <u>B</u> earbeit | en B <u>u</u> chen <u>S</u> tornieren <u>Z</u> ahl | en/Bestätigen E | <u>(</u> tras <u>A</u> i | nsicht A <u>d</u> | min Hi | lfe |            |      |        |         |
|--------------------------------------|--------------------------|----------------------------------------------------|-----------------|--------------------------|-------------------|--------|-----|------------|------|--------|---------|
|                                      | 🖄 🖉                      | Trains &                                           | ; 🗔 📸           | , 🐶                      | 2                 | 2      | Þ   | Ø          | ₿    |        | DB      |
| NVS-Auftragsnr.:                     | 594027432                | Kundenname:                                        | TEST            |                          |                   |        |     | Zahlungsar | rt:  | Barzah | nlung   |
| vorgang:                             | PPODZX                   | Firmenkundenidentifikation:                        | (Keine)         |                          |                   |        |     | Ubergabea  | art: | licket | versand |
| PPODZX                               |                          |                                                    |                 |                          |                   |        |     |            |      |        |         |
| Reise Nr. 1 Ticketversand 15.10.2015 |                          |                                                    |                 |                          |                   |        |     |            |      |        |         |
| 🖃 💭 Fah                              | rkarten (TCK)            |                                                    |                 |                          |                   |        |     |            |      |        |         |
| 1 Inl<br>FID 84                      | 6342 15.10.<br>44 cancel | 15 Vorl. BahnCard 25 Hk                            | K, Kl. 2, Erm   | -, Peter                 | Test              |        | (   | 62,00      | can  | cel    | BA      |

#### Beispiel Rücknahme Vorl. BahnCard 25 HK und Vorl. BahnCard 25 PK:

Nachdem Sie die Vorl. BahnCard 25 HK zurückgenommen haben, ändert sich der Status der Hauptkarte auf "cancel" und gleichzeitig automatisch der Status der Partnerkarte auf "cancel-offen".

| NVS-Auftragsnr.:<br>Vorgang: |            | 254464611<br>S9MECL      | Kundenname:<br>Firmenkundenidentifikation: |            | TES<br>(Ke | T<br>eine) |
|------------------------------|------------|--------------------------|--------------------------------------------|------------|------------|------------|
| S9MECL                       |            |                          |                                            |            |            |            |
| 🗏 Reise Nr. 1 Ticke          | tversand 0 | 1.08.2015                |                                            |            |            |            |
| 🗆 📇 Fahrkarten (             | TCK)       |                          |                                            |            |            |            |
| 1 Inl 6342<br>Form-ID:526    | 01.08.15   | Vorl. BahnCard 25 HK, KI | . 2, Erm, Peter TEST                       | 62,00      | cancel     | BA         |
| 3 Inl 6342<br>Form-ID:526    | 01.08.15   | Vorl. BahnCard 25 PK, KI | . 2, Erm, Paula Test                       | -41,00 car | ncel-offen | BA         |

Nun markieren Sie das Segment der Partnerkarte und Bestätigen-Zahlen/Gutschreiben.

| NVS-Auftragsnr.:<br>Vorgang:      | 254464611<br>S9MECL                          | Kundenname:<br>Firmenkundenidentifikation:       | TEST<br>(Keine)     |
|-----------------------------------|----------------------------------------------|--------------------------------------------------|---------------------|
| S9MECL                            |                                              |                                                  |                     |
| Reise Nr. 1 Ticketversa           | nd 01.08.2015                                |                                                  |                     |
| E Fahrkarten (TCK)                |                                              |                                                  |                     |
| 1 Inl 6342 01.08.1<br>Form-ID:526 | 5 Vorl. BahnCard 25 HK, K                    | I. 2, Erm, Peter TEST 62                         | ,00 cancel BA       |
| 3 Inl 6342 01.08.1<br>Form-ID:526 | 5 Vorl. BahnCard 25 PK, K                    | l. 2, Erm, Paula Test -41                        | ,00 cancel-offen BA |
| Sestätigen -                      | Zahlen/Gutschreiben                          |                                                  | ×                   |
| Betrag                            |                                              |                                                  |                     |
| Betrag (EUR)                      | : -41,00                                     | Mehrwertsteuer nachträglich erfassen nicht mögli | ich                 |
| Belege                            | sbelege sofort drucken (nur für Übe          | rgabeart Direktverkauf)                          |                     |
| <u>K</u> reditkarte <u>G</u> ut   | schein Bar/Rechnung/                         |                                                  |                     |
| Bestätigung d                     | ler Leistungen mit folgender <u>Z</u> ahlung | gsart:                                           |                     |
| Zahlungsart:                      | Barzahlung 👻                                 |                                                  |                     |
|                                   |                                              |                                                  |                     |
|                                   |                                              |                                                  |                     |
|                                   |                                              |                                                  |                     |
|                                   |                                              | <u></u> K                                        | Abbrechen           |

| NVS-Auftragsnr.:<br>Vorgang: | 254464611<br>S9MECL   | Kundenname:<br>Firmenkundenidentifikation: | TEST<br>(Keine)        | Zahlungsart<br>Übergabear | : Barz<br>t: Ticke | ahlung<br>etversand |
|------------------------------|-----------------------|--------------------------------------------|------------------------|---------------------------|--------------------|---------------------|
| S9MECL                       |                       |                                            |                        |                           |                    |                     |
| Reise Nr. 1                  | Ticketversa           | nd 10.07.2015                              |                        |                           |                    |                     |
| - 💭 Fahrl                    | karten (TCK)          |                                            |                        |                           |                    |                     |
| 1 Ini<br>Form-II             | 6342 01.08.1<br>D:526 | 5 Vorl. BahnCard 25 HK,                    | KI. 2, Erm, Peter TEST | 62,00                     | cancel             | BA                  |
| 3 InI<br>Form-II             | 6342 01.08.1<br>D:526 | 5 Vorl. BahnCard 25 PK,                    | Kl. 2, Erm, Paula Test | 41,00                     | cancel             | BA                  |

# Suche per Formular-ID (FID):

In der Maske "Vorgangssuche" ist es möglich, einen Vorgang mittels der Formular-ID zu suchen. Die Darstellung des signierten BahnCard Antrages funktioniert solange, bis der signierte BahnCard Antrag durch die DB abgeholt wurde, was in der Regel am Ausstellungstag zum Tagesende erfolgt.

| 🗢 Vorgangssu      | iche             |           |          |        |            |             |          |               |             | ×      |
|-------------------|------------------|-----------|----------|--------|------------|-------------|----------|---------------|-------------|--------|
| © <u>V</u> organg |                  |           |          |        |            |             |          |               |             |        |
| Beleg             |                  | Formular- | -ID:     |        | 649        |             |          |               |             |        |
| ) <u>K</u> unde   |                  |           |          |        |            |             |          |               |             |        |
| Formular-ID       |                  |           |          |        |            |             |          |               |             |        |
| NVS-Auftrag       | jsnummer         |           |          |        |            |             |          |               |             |        |
| NVS-Auftrag       | js <u>d</u> aten |           |          |        |            |             |          |               |             |        |
| Import            |                  |           |          |        |            |             |          |               |             |        |
|                   |                  |           |          |        |            |             |          |               |             |        |
|                   |                  |           |          |        |            |             |          |               |             | Suchen |
| Vorgang Datu      | um /             | Agentur   | Anwender | Status | Kundenname | NVS-Auftrag | Reisetag | Wiedervorlage | Übergabeart |        |

Nach stornierten Formular-IDs, die sich im Status "cancel" befinden, kann nicht gesucht werden.

### **SONSTIGES:**

#### Zu beachten:

Bitte beachten Sie, dass für ein Kind, welches unter 6 Jahre alt ist, die Zusatzkarte Kind kostenfrei ist und deshalb keine physische BahnCard erstellt wird.

ALLERDINGS: Auf dem elektronischen BahnCard Antrag (siehe Beispiel unten), wird die Zusatzkarte Kind mit 10.- € aufgeführt. Dies ist sytemtechnisch bedingt und ein von der DB "akzeptierter Zustand", da es technisch nicht möglich ist, es anders abzubilden.

| Das BahnCard 25 Partnerangebot / Familienangebot   |                                                  |                          |       |  |  |  |  |  |  |
|----------------------------------------------------|--------------------------------------------------|--------------------------|-------|--|--|--|--|--|--|
| Persönliche Angaben Ihres Ehe/-Lebenspartners      | BahnCard 25-Partnerkarte/-Zusatzkarte für Partne |                          |       |  |  |  |  |  |  |
| 2. Klasse OPartnerkart                             | te 🕢 Zusatzkarte                                 | 10 EUR                   |       |  |  |  |  |  |  |
| Nummer Ihrer bisherigen BahnCard (falls vorhanden) | Geburtsdatum<br>18.01.1985                       | Anrede<br>Frau           | Titel |  |  |  |  |  |  |
| Vorname<br>Petra                                   |                                                  | <sub>Name</sub><br>Teste |       |  |  |  |  |  |  |
| E-Mail                                             |                                                  |                          |       |  |  |  |  |  |  |
|                                                    |                                                  |                          |       |  |  |  |  |  |  |
| Zusatzkarte Kind                                   |                                                  | Zusatzkarte<br>10 EUR    | Kind  |  |  |  |  |  |  |
| Nummer Ihrer bisherigen BahnCard (falls vorhanden) | Geburtsdatum 01.12.2012                          | Anrede<br>Herr           |       |  |  |  |  |  |  |
| Vozname                                            |                                                  | Name                     |       |  |  |  |  |  |  |
| Klaus                                              |                                                  | Test                     |       |  |  |  |  |  |  |

## Bestellung zusätzlicher Unterschrifen Pads:

Das Formular für Nach- und Neubestellungen von Unterschriften Pads finden Sie im RailGuide unter dem Kapitel "Verkaufsgrundsätze -> Fahrkartenmuster und Zubehör -> Unterschriften-Pad".

#### Elektronisches Unterschriften-Pad

DAllgemeines: DHilfestellung und Support: DBestellungen von Unterschriften-Pads: DAnlagen DBestellformular zur Neu- bzw. Nachbestellung von Unterschriften-Pads DQatenblatt Unterschriften-Pad Signotes: DFAQ zum elektronischen BahnCard-Bestellischein

#### Allgemeines:

- Die nachfolgenden Informationen beziehen sich auf das Unterschriften-Pad der Firma Signotec.
- Bitte verwenden Sie nur diese Unterschriften-Pads zur Signatur der elektronischen BahnCard Formulare in Ihrem jeweiligen Verkaufssystem.
- Das Unterschriften-Pad wird über einen freien USB-Port an Ihrem PC angeschlossen und ist sofort funktionsbereit. Eine Installation weiterer Software Ihrerseits ist nicht erforderlich.
- Bitte beachten Sie zur genauen Umsetzung und Handhabung die Systemhandbücher Ihres jeweiligen Systempartners/GDS.

#### Hilfestellung und Support:

- Bei fachlichen Fragen zum Buchungsprozess der vorläufigen BahnCards über die elektronischen Formulare wenden Sie sich bitte an die DB-Verkäuferberatung: Telefon: 01806 424842
  - Fax: 01850 905800
- E-Mail: DB-Verkauferberatung@db-dialog.de
- Bei technischen Fragen zur Abwicklung und Signatur der elektronischen BahnCard Formulare wenden Sie sich bitte an die Ansprechpartner/Support Ihres jeweiligen Verkaufssystemanbieters/GDS
   Bei einem Hardware-Problem mit dem Unterschriften-Pad selbst (z.B. Display defect, Anschluss kaputt, etc.) wenden Sie sich bitte direkt an den Support der Firma Signotec:
- Bei einem Hardware-Problem mit dem Unterschriften-Pad selbst (z.B. Display defect, Anschluss kaputt, etc.) wenden Sie sich bitte direkt an den Suppor Telefon 02102 53575 10 oder <u>www.signotec.com/support/</u>
- \_\_\_\_

#### Bestellungen von Unterschriften-Pads:

Neu- bzw. Nachbestellungen werden direkt von der Agentur über die Firma Signotec abgewickelt. Bitte füllen Sie hierzu das Bestellformular (siehe Anlage) aus und faxen dieses an die angegebene Faxnummer.

#### Anlagen

Bestellformular zur Neu- bzw. Nachbestellung von Unterschriften-Pads Datenblatt Unterschriften-Pad Signotec FAQ zum elektronischen BahnCard-Bestellschein 200